附件 1

## 国家草品种区域试验申报系统使用说明

一、登陆"畜牧业综合信息平台—草业子平台"主页,网址
"http://foragegrass.nahs.org.cn/ht/login/login.html",主页界面如图1。

|                                                                                                    | P 400001 21 17270 |
|----------------------------------------------------------------------------------------------------|-------------------|
| 中华人民共和国农业农村部 高牧业                                                                                                    | 综合信息平台            |
| 畜牧业综合信息平台                                                                                                    | 草业子平台             |
| 喜牧业综合信息平台是全国畜牧后战业务管理的统一平台,是业务应用系统的统一入口,包括畜牧、种业、饲料、華业四个业务板块。                                                                                                    | 2 qsadmin         |
|                                                                                                    | <b>û</b>          |
| 1. 1. 1. 1. 1. 1. 1. 1. 1. 1. 1. 1. 1. 1                                                                                                    | 33FF9 \$ \$ 2 R W |
|                                                                                                    | iBi描体的: 2022 ▼    |
| and the second second s |                   |
|                                                                                                    |                   |

图 1 "畜牧业综合信息平台——草业子平台"主页

二、点击登录栏"注册"按钮,进行用户注册(注册界面见图2)。带"\*" 的红色栏目必填,其中"用户角色设置"栏应选择"公众用户-区 试申请和品种审定"。

| * 密码确认       * 密码确认         *用户姓名       * 手机号         * 工作单位地址       邮政编码         用户性别       1 - 男         * 用户角色设置       * 用户角色设置         用户角色设置       * 用户角色设置         第80       * 通信         第80       * 通信         第80       * 第80         * 1 學       公众用户区试 国家草品种区域试验参试和品种审定公众用户申请                                                                                                    | * 登录名 |       |       |          | ]        |              |            |   |
|----------------------------------------------------------------------------------------------------|-------|-------|-------|----------|----------|--------------|------------|---|
| 用户姓名       * 手机号       * 电子邮箱         工作单位       * 工作单位地址       邮政编码         用户性别       1-男       * 用户角色设置                                                                                                    | *密码   |       |       |          | *密码确认    |              |            |   |
| 工作单位       *工作单位地址       邮政编码         用户性别       1-男       *用户角色设置         注册        用户角色设置         角色        角色名称       描述         1       公众用户-区试       国家草品种区域试验参试和品种审定公众用户申请                                                                                                    | 用户姓名  |       |       |          | * 手机号    |              | * 电子邮箱     |   |
| 用户性別       1-男       ● 用户角色设置         注册           用户角色设置       ×         角色           1       公次用户-区试       国家草品种区域试验参试和品种审定公众用户申请                                                                                                    | 工作单位  |       |       |          | * 工作单位地址 |              | 邮政编码       |   |
| 注册     用户角色设置                                                                                                    | 用户性别  | 1 - 男 |       | Ŧ        | * 用户角色设置 |              |            |   |
| 角色     ●       角色     ●       ●     ●       ●     ●       ●     ●       ●     ●       ●     ●       ●     ●       ●     ●       ●     ●       ●     ●       ●     ●       ●     ●       ●     ●       ●     ●       ●     ●       ●     ●       ●     ●       ●     ●       ●     ●       ●     ●       ●     ●       ●     ●       ●     ●       ●     ●       ●     ●       ●     ●       ●     ●       ●     ●       ●     ●       ●     ●       ●     ●       ●     ●       ●     ●       ●     ●       ●     ●       ●     ●       ●     ●       ●     ●       ●     ●       ●     ●       ●     ●       ●     ●       ●     ●       ●     ● <td< th=""><th></th><th></th><th>田白梅在迟</th><th><b>9</b></th><th>注册</th><th></th><th></th><th></th></td<> |       |       | 田白梅在迟 | <b>9</b> | 注册       |              |            |   |
| 角色名称         描述           ゴ         1         基 公众用户-区试         国家草品种区域试验参试和品种审定公众用户申请                                                                                                    |       |       | 一角色一  | B        |          |              |            | ~ |
| 🗹 1 📲 公众用户-区试 国家草品种区域试验参试和品种审定公众用户申请                                                                                                    |       |       |       | 角(       | 色名称      | 描述           |            |   |
|                                                                                                    |       |       | ✓     | 1 🚇      | 公众用户-区试  | 国家草品种区域试验参试和 | 品种审定公众用户申请 |   |

图 2 公众用户注册界面

三、注册信息填写完成后请耐心等待公众用户注册信息审核结果,审 核时间一般不超过3个工作日。已注册用户可使用原用户名登录系统。

四、登录系统后点击页面左侧导航栏"区域试验参试申请",进入区 域试验参试申请页面(图3)。点击"下载填报说明"按钮下载填写 各栏目和编写各附件(报告、证明等)的具体要求。

| AUBOCTON       | ● 章业网 × 区址 | 而式验参试申请     |           |                    |             |             |         |                |   |
|----------------|------------|-------------|-----------|--------------------|-------------|-------------|---------|----------------|---|
| 的草原管理系统        | □ 审批状态     | 科名          | 属名        | 种名                 |             | 学名          | 申报品种名称  | 申报单位           |   |
| 区域试验与品种审定      | 1 等待形式审    | 查 111       | 111       | 111                | 111         | 11          |         | 11             | 3 |
| 区域成短参试甲语       | 2 等待形式审    | 查 222       | 222       | 222                | 222         | 222         |         | 222            |   |
| 应件单定中 調<br>1应用 | 🗌 3 录入     | 333         | 333       | 333                | 333         | 333         |         | 333            | 1 |
|                |            |             |           |                    |             |             |         |                |   |
|                | <          |             |           |                    |             |             |         |                |   |
|                | << < 页: 1  | /1 > >> C   | - 🖬 -     |                    |             |             |         |                |   |
|                | 🔯 新建 🔛 保存  | 😨 删除 🗈 提交   | <b>1</b>  | 是否zip下载: 〇是 🕄      | 雪 🦊 下轅PDF 👌 | 查看形式审查未通过意见 | 下载值报说明  | [1] 下载系统功能使用说即 | 1 |
|                | * 科名       |             | • 属名      |                    | *种名         |             | * 学名    |                |   |
|                | * 申报品种名称   |             |           |                    |             |             |         |                |   |
|                | * 申报单位     |             | * 申报人     |                    | 填报人         | 齐晓          |         |                |   |
|                | 填报人手机      | 13810129186 | 填报人电子邮箱   | caopinzhong@163.ci | 通讯地址        | 北京市麦子店街20号  | 填报时间    | 2018-02-07     |   |
|                | *是否为转基因品种  | *           | *品种用途     | ¥                  | *品种类别       | -           | *是否首次申报 | -              |   |
|                | *繁殖方式      |             | * 净度      | %                  | *发芽率        | %           | *种子干粒重  | g              |   |
|                |            |             |           |                    |             |             |         |                |   |
|                | 一"品种用途及优势概 | 述(限200个字符)  |           |                    |             |             |         |                |   |
|                | 说明申报品种的目   | 要用途及在生产性能、  | 品质性状或坪用观赏 | 第方面与同种其他品种相比其      | 妓的突出优势。     |             |         |                |   |

图3申报界面

五、详细阅读填报说明后,点击"新建"按钮开始逐项填写。须至少 填写完图4所示栏目后才可以点击"保存"按钮生成一条新记录,然 后可随时点击"保存"按钮进行保存。

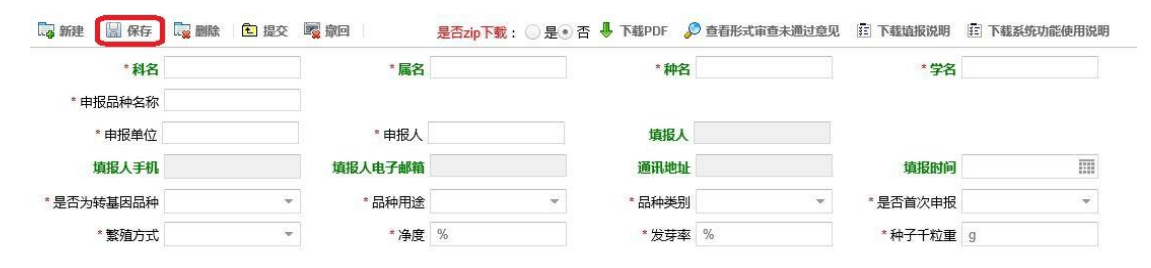

图 4 首次保存时必须填写的栏目

六、需要上传的附件因"品种类别"不同而有所差别,须严格按照填 报说明要求准备好相关附件,点击图5所示相应位置的"浏览"按钮 选择需要上传的文档后,再点击"上传"按钮确认上传。上传完成后 可点击 ▼图标进行附件预览。如无法正常预览或不能正确显示上传的 文件名,可通过刷新浏览器解决。

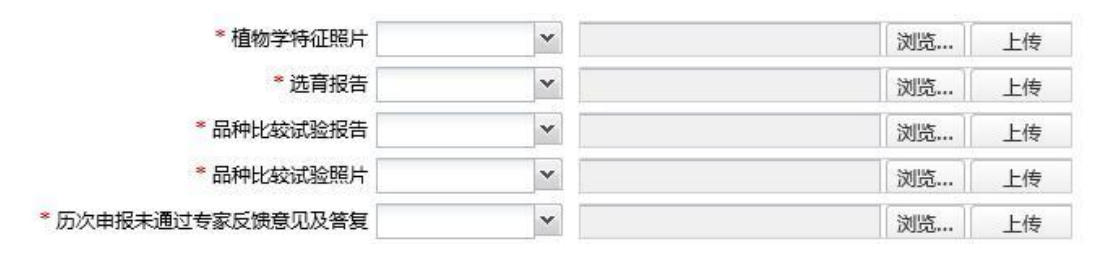

图 5 附件上传功能区示意图

七、确认已按照填报说明完成填报并保存后,点击"提交"按钮提交 申报材料,等候形式审查。形式审查一般不超过3个工作日。必填项 未填写(或未上传必需附件)的申请无法提交形式审查。

八、提交申请的审批状态变为图 6 显示的"形式审查通过"后,可点击"下载 PDF"按钮下载全套申报材料供打印盖章。如无法直接下载 PDF 文件(出现"失败-网络错误"提示),请点选"是"(默认为"否") 后下载 zip 压缩文件包,解压缩后获得 PDF 版申报材料。

| 功能导航                       | 合草       | 业网 × 区域试    | 验参试申请      |          |                 |         |
|----------------------------|----------|-------------|------------|----------|-----------------|---------|
| 我的草原管理系统                   | Oſ       | 审批状态        | 科名         | 属名       | 种名              |         |
| - 区域试验与品种审定                | 1        | 形式审查通过      | 111        | 111      | 111             | 111     |
| 区域试验参试申请<br>品种审定申请<br>我的应用 | 2        | ? 等待形式审查    | 222        | 222      | 222             | 222     |
|                            | <        |             |            |          |                 |         |
|                            | << <     | 页: 1 /      | 1 > >> C 🗖 | * # *    |                 |         |
|                            | <b>.</b> | まし 🔛 保存 🛛 🔩 | 副除 🖻 提交 🛙  | 🤹 撤回 🔰 🚺 | 是否zip下载: 〇 是④ 否 | ● 下载PDF |

图 6 审批状态显示示意图

九、超过申请截至时限后,审批状态为"录入"的申请将无法提交; 形式审查未通过被退回的申请,可点击 <sup>2 查看形式审查未通过意见</sup>按钮, 按照系统提示的退回理由进行修改完善后再次提交。

注意事项:

1. 其他未尽事宜可在工作日上午 8:30-11:30、下午 13:30-16:30 间来
 电咨询,联系人:侯 湃,联系电话 010-59194731;

2. 网上申报,必须注册公众用户;

3. 建议使用 IE 浏览器极速模式进行操作。